# Konfigurieren der EAP-TLS-Authentifizierung mit OCSP in der ISE

# Inhalt

| Einleitung                                               |
|----------------------------------------------------------|
| <u>Voraussetzungen</u>                                   |
| Anforderungen                                            |
| Verwendete Komponenten                                   |
| <u>Netzwerkdiagramm</u>                                  |
| Hintergrundinformationen                                 |
| Konfigurationen                                          |
| Konfiguration in C1000                                   |
| Konfiguration auf Windows-PCs                            |
| Schritt 1: Benutzerauthentifizierung konfigurieren       |
| Schritt 2: Clientzertifikat bestätigen                   |
| Konfiguration in Windows Server                          |
| Schritt 1: Benutzer hinzufügen                           |
| Schritt 2: OCSP-Dienst bestätigen                        |
| Konfiguration in der ISE                                 |
| Schritt 1: Gerät hinzufügen                              |
| Schritt 2: Active Directory hinzufügen                   |
| Schritt 3: Zertifikatauthentifizierungsprofil hinzufügen |
| Schritt 4: Identitätsquelltext hinzufügen                |
| Schritt 5: Zertifikat in ISE bestätigen                  |
| Schritt 6: Zulässige Protokolle hinzufügen               |
| Schritt 7. Policy Set hinzufügen                         |
| Schritt 8: Authentifizierungsrichtlinie hinzufügen       |
| Schritt 9. Autorisierungsrichtlinie hinzufügen           |
| Überprüfung                                              |
| Schritt 1: Authentifizierungssitzung bestätigen          |
| Schritt 2: RADIUS-Live-Protokoll bestätigen              |
| Fehlerbehebung                                           |
| 1. Debug-Protokoll                                       |
| 2. TCP-Dump                                              |
| Zugehörige Informationen                                 |

# Einleitung

In diesem Dokument werden die erforderlichen Schritte zum Einrichten der EAP-TLS-Authentifizierung mit OCSP für Echtzeit-Clientzertifikatwiderrufsprüfungen beschrieben.

# Voraussetzungen

# Anforderungen

Cisco empfiehlt, dass Sie über Kenntnisse in folgenden Bereichen verfügen:

- Konfiguration der Cisco Identity Services Engine
- Konfiguration des Cisco Catalyst
- Online-Zertifikatstatusprotokoll

# Verwendete Komponenten

Die Informationen in diesem Dokument basierend auf folgenden Software- und Hardware-Versionen:

- Identity Services Engine Virtual 3.2 Patch 6
- C1000-48FP-4G-L 15,2(7)E9
- Windows Server 2016
- Windows 10

Die Informationen in diesem Dokument beziehen sich auf Geräte in einer speziell eingerichteten Testumgebung. Alle Geräte, die in diesem Dokument benutzt wurden, begannen mit einer gelöschten (Nichterfüllungs) Konfiguration. Wenn Ihr Netzwerk in Betrieb ist, stellen Sie sicher, dass Sie die möglichen Auswirkungen aller Befehle kennen.

# Netzwerkdiagramm

Dieses Bild zeigt die Topologie, die für das Beispiel dieses Dokuments verwendet wird.

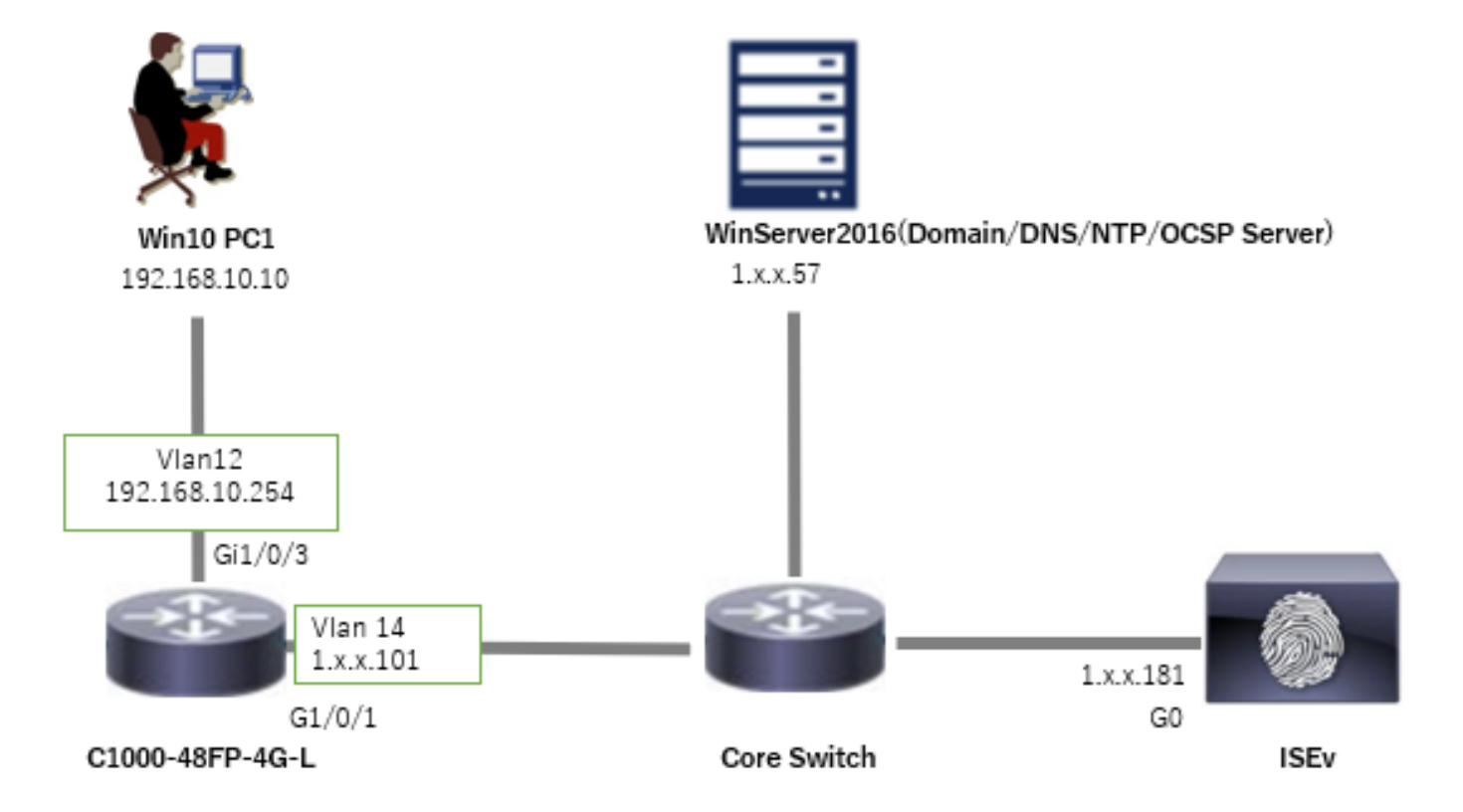

# Hintergrundinformationen

In EAP-TLS stellt ein Client dem Server sein digitales Zertifikat als Teil des Authentifizierungsprozesses dar. In diesem Dokument wird beschrieben, wie die ISE das Client-Zertifikat validiert, indem der Common Name (CN) des Zertifikats mit dem AD-Server abgeglichen wird und bestätigt wird, ob das Zertifikat mithilfe des OCSP (Online Certificate Status Protocol) widerrufen wurde, das den Echtzeit-Protokollstatus bereitstellt.

Der unter Windows Server 2016 konfigurierte Domänenname ist ad.rem-xxx.com. Dies wird in diesem Dokument als Beispiel verwendet.

Die in diesem Dokument erwähnten OCSP- (Online Certificate Status Protocol) und AD-Server (Active Directory) werden für die Zertifikatsvalidierung verwendet.

- · Active Directory-FQDN: winserver.ad.rem-xxx.com
- URL der Zertifikatsperrlisten-Verteilung: http://winserver.ad.rem-xxx.com/ocsp-ca.crl
- URL der Behörde: <u>http://winserver.ad.rem-xxx.com/ocsp</u>

Dies ist die Zertifikatskette mit dem allgemeinen Namen jedes im Dokument verwendeten Zertifikats.

- CA: ocsp-ca-common-name
- Client-Zertifikat: clientcertCN
- Serverzertifikat: ise32-01.ad.rem-xxx.com
- OCSP-Signaturzertifikat: ocspSignCommonName

# Konfigurationen

Konfiguration in C1000

Dies ist die minimale Konfiguration in C1000 CLI.

aaa new-model radius server ISE32 address ipv4 1.x.x.181 key cisco123

aaa group server radius AAASERVER server name ISE32

aaa authentication dot1x default group AAASERVER aaa authorization network default group AAASERVER aaa accounting dot1x default start-stop group AAASERVER dot1x system-auth-control

interface Vlan12 ip address 192.168.10.254 255.255.255.0 interface Vlan14
ip address 1.x.x.101 255.0.0.0

interface GigabitEthernet1/0/1
Switch port access vlan 14
Switch port mode access

interface GigabitEthernet1/0/3
switchport access vlan 12
switchport mode access
authentication host-mode multi-auth
authentication port-control auto
dot1x pae authenticator
spanning-tree portfast edge

## Konfiguration auf Windows-PCs

Schritt 1: Benutzerauthentifizierung konfigurieren

Navigieren Sie zuAuthentication, aktivieren SieEnable IEEE 802.1X authentication, und wählen Sie Microsoft: Smart Card oder sonstiges Zertifikat aus.

Klicken Sie auf die Schaltfläche Einstellungen, aktivieren SieZertifikat auf diesem Computer verwenden, und wählen Sie die vertrauenswürdige Zertifizierungsstelle von Windows PC aus.

| pciPassthru0 Properties                                                                                                    | × Smart Card or other Certificate Properties ×                                                                                                    |
|----------------------------------------------------------------------------------------------------|----------------------------------------------------------------------------------------------------|
| Networking Authentication Select this option to provide authenticated network access for this Ethemet adapter.  Enable IEEE 802.1X authentication Choose a network authentication method: | When connecting:<br>Use my gmart card<br>Use a certificate on this computer<br>Use simple certificate selection (Recommended)<br>Verify the server's identity by validating the certificate<br>Connect to these servers (examples:srv1;srv2;.*\srv3\.com): |
| Microsoft: Smart Card or other certificate  Settings                                                                                                    | Trusted Boot Certification Authorities:                                                                                                    |
|                                                                                                    | < >                                                                                                    |
|                                                                                                    | Don't grompt user to authorize new servers or trusted certification authorities.                                                                                                    |
| OK Cance                                                                                                    | Use a different user name for the connection                                                                                                    |

Navigieren Sie zuAuthentifizierung, und aktivieren SieZusätzliche Einstellungen. Wählen SieBenutzer- oder Computerauthentifizierung aus der Dropdown-Liste aus.

| pciPassthru0 Properties ×                                                                                                    | Advanced settings ×                                                                                                    |
|----------------------------------------------------------------------------------------------------|----------------------------------------------------------------------------------------------------|
| Networking Authentication                                                                                                    | 802. 1X settings                                                                                                    |
| Select this option to provide authenticated network access for this Ethemet adapter.                                                                                                  | Specify authentication mode User or computer authentication  Save credentials Delete credentials for all users                                                                                                    |
| Choose a network authentication <u>m</u> ethod:<br>Microsoft: Smart Card or other certificate $\checkmark$ <u>Settings</u>                                                            | Enable single sign on for this network     O Perform immediately before user logon     Deform immediately before user logon                                                                                                    |
| <ul> <li><u>Remember my credentials for this connection each time I'm logged on</u></li> <li>✓ <u>Fallback to unauthorized network access</u></li> <li>Additional Settings</li> </ul> | <ul> <li>Perform immediately after user logon</li> <li>Maximum delay (seconds): 10 ÷</li> <li>Allow additional dialogs to be displayed during single sign on</li> <li>This network uses separate virtual LANs for machine and user authentication</li> </ul> |
| OK Cancel                                                                                                    | OK Cancel                                                                                                    |

Authentifizierungsmodus angeben

## Schritt 2: Clientzertifikat bestätigen

Navigieren Sie zu Certificates - Current User > Personal > Certificates, und überprüfen Sie das Client-Zertifikat, das für die Authentifizierung verwendet wird.

| Console1 - [Console Root\Certificates - Current U | Iser\Personal\Certificates] |                        |                 |                       |               |        |                |              | – 🗆 X |
|---------------------------------------------------|-----------------------------|------------------------|-----------------|-----------------------|---------------|--------|----------------|--------------|-------|
| File Action View Favorites Window He              | lp                          |                        |                 |                       |               |        |                |              | - 8 × |
| ◆ →   2 (() 4 %) 🗙 🗊 🕞 🖬 🗂                        |                             |                        |                 |                       |               |        |                | Ū.           |       |
| Console Root                                      | Issued To                   | Issued By              | Expiration Date | Intended Purposes     | Friendly Name | Status | Certificate Te | Actions      |       |
| <ul> <li>Personal</li> </ul>                      | Clastcart CN                | 0/10-/3-/000000-03004  | 6/4/2025        | Client Authentication | occountient   | 1      |                | Certificates | -     |
| Certificates                                      |                             | to contract the second |                 |                       | verp energ    |        |                | More Actions | ,     |
| Certificates                                      |                             |                        |                 |                       |               |        |                | clientcertCN | -     |
| > 🛄 Enterprise Trust                              |                             |                        |                 |                       |               |        |                | More Actions | ,     |

Clientzertifikat bestätigen

Doppelklicken Sie auf das Clientzertifikat, navigieren Sie zu Details, überprüfen Sie die Details zu Subject (Betreff), CRL Distribution Points (Zertifikatsperrlisten) und Authority Information Access (Zugriff auf Autoritätsinformationen).

- Betrifft: CN = clientcertCN
- CRL Distribution Points: <u>http://winserver.ad.rem-xxx.com/ocsp-ca.crl</u>

Zugriff auf Behördeninformationen: <u>http://winserver.ad.rem-xxx.com/ocsp</u>

| Certificate                                                                                                    |                                                                                                    | X 🔲 Certificate                                                                                                    | ×                                                                                                    | Certificate                                                                                                    | ×                                                                                                    |
|----------------------------------------------------------------------------------------------------|----------------------------------------------------------------------------------------------------|----------------------------------------------------------------------------------------------------|----------------------------------------------------------------------------------------------------|----------------------------------------------------------------------------------------------------|----------------------------------------------------------------------------------------------------|
| General Details Certification P                                                                                      | ath                                                                                                    | General Details Certification Pa                                                                                                    | th                                                                                                    | General Details Certification Pat                                                                                                    | ħ                                                                                                    |
| Show: <all></all>                                                                                                    | ~                                                                                                    | Show: <all></all>                                                                                                    | ~                                                                                                    | Show: <all></all>                                                                                                    | ~                                                                                                    |
| Field<br>Subject<br>Public key parameters<br>Basic Constraints<br>Subject Key Identifier<br>Authority Key Identifier | Value  Wednesday, June 4, 2025 7:4  dientcertCN RSA (2048 Bits) 05 00 Subject Type=End Entity, Pat d1 af 68 6c 3e b6 90 f4 c1 80 KeyID=43 0e c8 58 5c 99 2d 2 Vietable Second | Field Field | Value<br>Client Authentication (1.3.6.1<br>[1]CRL Distribution Point: Distr<br>5 [1]Authority Info Access: Acc<br>xca certificate<br>sha1<br>62 46 9a 98 57 95 e8 30 39 a5<br>ocsp-client | Field  Financed Key Usage  CDL Distribution Doiste  Authority Information Access  Wire usage Comment  Thumbprint algorithm  Thumbprint  Friendly name | Value  Client Authentication (1.3.6.1 [1]Di Dictribution Delate Distr [1]Authority Info Access: Acc xua cer uncare sha 1 62 46 9a 98 57 95 e8 30 39 a5 ocsp-client |
| CN = dientcertCN                                                                                                    | 1                                                                                                    | [1]CRL Distribution Point<br>Distribution Point Name:                                                                                                    | ad.remic /                                                                                                    | [1]Authority Info Access<br>Access Method=On-line Certifi<br>(1 36.15.5.7.48.1)<br>Alternative Name:<br>URL=http://winserver.ad.re                    | cate Status Protocol<br>em-s, il m.com/ocsp                                                                                                    |

Details zum Client-Zertifikat

# Konfiguration in Windows Server

## Schritt 1: Benutzer hinzufügen

Navigieren Sie zu Active Directory-Benutzer und -Computer, und klicken Sie auf Benutzer. Fügen Sie clientcertCN als Benutzernamen hinzu.

| clientcert CN Properti                                                                 | es                                                            |                                   | ? ×          | clientcert CN Properti | es                                   |                  |                  | ?          | ×     |
|----------------------------------------------------------------------------------------|---------------------------------------------------------------|-----------------------------------|--------------|------------------------|--------------------------------------|------------------|------------------|------------|-------|
| Member Of                                                                              | Dial-In                                                       | Environment                       | Sessions     | Remote control         | Remote                               | Desktop Se       | rvices Profile   | CO         | M+    |
| Remote control                                                                         | Remote [                                                      | esktop Services Profile           | COM+         | General Address        | Account                              | Profile          | Telephones       | Organia    | ation |
| General Address                                                                        | Account                                                       | Profile Telephones                | Organization | Member Of              | Dial-in                              | Envi             | ronment          | Sessio     | ns    |
| User logon name:                                                                       |                                                               |                                   |              | Member of:             |                                      |                  |                  |            |       |
| clientcertCN                                                                           |                                                               | @ad.rem-s_::sm.com                | ~            | Name                   | Active Direct                        | tory Domain      | Services Folder  |            |       |
| User logon name (pre                                                                   | Windows 200                                                   | 0):                               |              | Domain Admins          | ad rem-s                             | m.com/Use        | ns               |            |       |
| AD\                                                                                    |                                                               | clientcertCN                      |              | Domain Users           | ad.rem-s; ( )                        | m.com/Use        | rs               |            |       |
| User must chan<br>User cannot ch<br>Password neve<br>Store password<br>Account expires | ge password a<br>ange password<br>rexpires<br>using reversibl | t next logon<br>d<br>e encryption | ~            | Add                    | Remove<br>Iomain Users<br>There is r | no need to a     | change Primary   | group unle |       |
| ● Ne <u>v</u> er<br>○ End of:                                                          | Friday .                                                      | July 5, 2024                      |              | Set Primary Group      | you have<br>applicatio               | Macintosh<br>ns. | clients or POSI) | (-complian | t     |
| 0                                                                                      | К                                                             | Cancel Apply                      | Help         | 0                      | K                                    | Cancel           | Apply            | He         | lp    |

Benutzername für Anmeldung

# Schritt 2: OCSP-Dienst bestätigen

Navigieren Sie zu Windows, und klicken Sie auf Online-Responder-Verwaltung. Bestätigen Sie den Status des OCSP-Servers.

| Stocsp - [Online Responder: winserver.ad.rem-system.o                                                                                 | om)                                                                                                    |   |  |  |  |  |
|----------------------------------------------------------------------------------------------------|----------------------------------------------------------------------------------------------------|---|--|--|--|--|
| Eile Action Yiew Help                                                                                                    |                                                                                                    |   |  |  |  |  |
|                                                                                                    |                                                                                                    |   |  |  |  |  |
| Online Responder: winserver.ad.rem-s,r*1.n.com     Prevocation Configuration     Pray Configuration     winserver.ad.rem-s;rt.t.n.com | serverad.rem=s,r="_incom<br>retion<br>n<br>m=ry:ts.n.com<br>Online Responder Configuration<br>Use this snap-in to configure and manage one or more certificate revocation responders.                                                                                                    |   |  |  |  |  |
|                                                                                                    | Overview                                                                                                    | • |  |  |  |  |
|                                                                                                    | The Online Responder Management snap-in helps you configure and manage online certificate status protocol (OCSP) responders with one or more certification authorities.<br>Use this tool to:<br>• Manage certificate revocation configurations for an Online Responder Array.<br>• Monitor the operating status of each member of an Online Responder Array.<br>• Manage Online Responder Array members.           |   |  |  |  |  |
|                                                                                                    | Revocation Configuration Status                                                                                                    | • |  |  |  |  |
|                                                                                                    | The Status pane identifies Online Responder configurations that are working properly or that may need administrator attention. To get more information, select the Array members.<br>Note: You may need to click Refresh if recent configuration changes or other administrative actions are not represented here.<br>For more information, see Verifying that a revocation configuration is functioning properly. |   |  |  |  |  |

Status des OCSP-Servers

## Klicken Sie auf winserver.ad.rem-xxx.com, und überprüfen Sie den Status des OCSP-Signaturzertifikats.

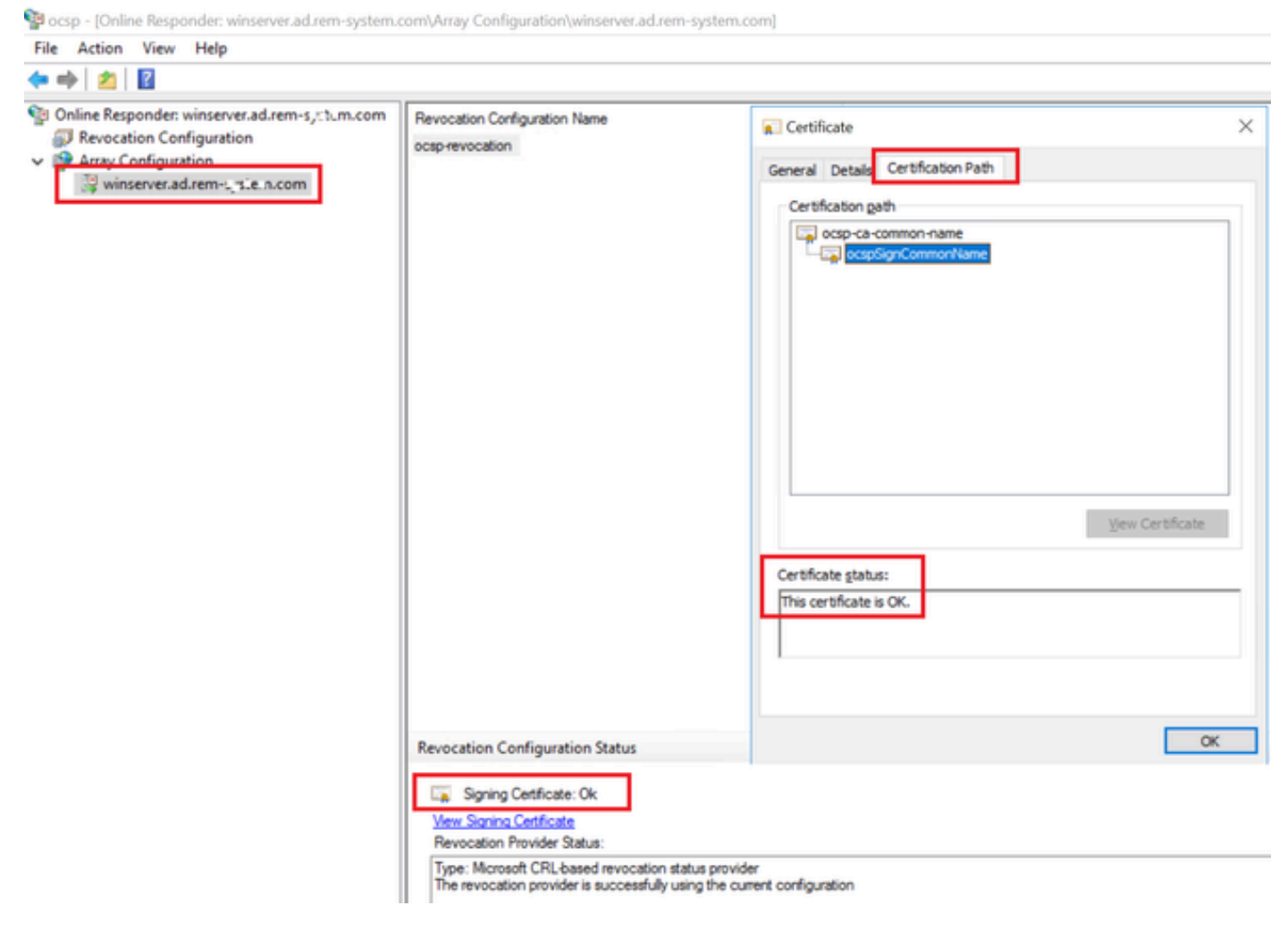

Status des OCSP-Signaturzertifikats

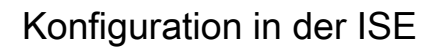

## Schritt 1: Gerät hinzufügen

Navigieren Sie zu Administration > Network Devices, und klicken Sie auf Add (Hinzufügen), um ein C1000-Gerät hinzuzufügen.

| ■ Cisco ISE                                                   |                                        |                           |                   |            | Δ                       | dministration · Netw | ork Resources |                          |                   |
|---------------------------------------------------------------|----------------------------------------|---------------------------|-------------------|------------|-------------------------|----------------------|---------------|--------------------------|-------------------|
| Network Devices                                               | Network Device Groups                  | Network Device Profiles   | External RADIUS S | Servers    | RADIUS Server Sequences | NAC Managers         | External MDM  | pxGrid Direct Connectors | Location Services |
| Network Devices<br>Default Device<br>Device Security Settings | Network Devices List<br>Network Device | > c1000                   |                   |            |                         |                      |               |                          |                   |
|                                                               | Namo                                   | C1000                     |                   |            |                         |                      |               |                          |                   |
|                                                               | Description                            |                           |                   |            |                         |                      |               |                          |                   |
|                                                               | IP Address                             | *IP: 1,10, \101           | ′ <u>32</u> 🐡     |            |                         |                      |               |                          |                   |
|                                                               | Device Profile                         | # Свсо                    | ~ 0               |            |                         |                      |               |                          |                   |
|                                                               | Model Name                             |                           | ~                 |            |                         |                      |               |                          |                   |
|                                                               | Software Version                       |                           | ~                 |            |                         |                      |               |                          |                   |
|                                                               | Network Device                         | Group                     |                   |            |                         |                      |               |                          |                   |
|                                                               | Location                               | All Locations             | ~                 | Set To De  | fault                   |                      |               |                          |                   |
|                                                               | IPSEC                                  | No                        | ~                 | Set To De  | fault                   |                      |               |                          |                   |
|                                                               | Device Type                            | All Device Types          | ×                 | Set To Del | fault                   |                      |               |                          |                   |
|                                                               | RAD                                    | IUS Authentication Settir | ıgs               |            |                         |                      |               |                          |                   |
|                                                               | RADIU                                  | S UDP Settings            |                   |            |                         |                      |               |                          |                   |
|                                                               | Protoco                                | RADIUS                    |                   |            |                         |                      |               |                          |                   |
|                                                               | Shared                                 | Secret cisco123           |                   | Hide       |                         |                      |               |                          |                   |
|                                                               | Us                                     | e Second Shared Secret 🕕  |                   |            |                         |                      |               |                          |                   |
| Gerät hinzufüg                                                | gen                                    |                           |                   |            |                         |                      |               |                          |                   |

Schritt 2: Active Directory hinzufügen

Navigieren Sie zu Administration > External Identity Sources > Active Directory, klicken Sie aufRegisterkarte Connection, und fügen Sie Active Directory zur ISE hinzu.

- Verknüpfungspunkt-Name: AD\_Join\_Point
- Active Directory-Domäne: ad.rem-xxx.com

| ≡ Cisco ISE                    | Administration - Identity Management                                                           |
|--------------------------------|------------------------------------------------------------------------------------------------|
| Identities Groups External Ide | entity Sources Identity Source Sequences Settings                                              |
| External Identity Sources      | Connection Allowed Domains PassiveID Groups Attributes Advanced Settings                       |
| Certificate Authentication F   | Join Point Name AD_Join_Point                                                                  |
| Active Directory               | * Active Directory<br>Domain ad.rem-s_t* ( n.com                                               |
| C LDAP                         | + Join + Leave Q Test User 🕺 Diagnostic Tool 🛛 Refresh Table                                   |
| ODBC     RADIUS Token          | ISE Node         ^         ISE Node R         Status         Domain Controller         Site    |
| C RSA SecurID                  | ise32-01.ad.rem-sy um.c STANDALONE 🗹 Operational winserver.ad.rem-s, ste Default-First-Site-Na |
| SAML Id Providers              |                                                                                                |
| Social Login                   |                                                                                                |

Active Directory hinzufügen

Navigieren Sie zur Registerkarte Gruppen, und wählen Sie in der Dropdown-Liste Gruppen aus Verzeichnis auswählen aus.

| ≡ Cisco ISE               | Administration - Identity Management |                                 |          |                   |  |  |
|---------------------------|--------------------------------------|---------------------------------|----------|-------------------|--|--|
| Identities Groups         | External Identity Sources            | Identity Source Sequences       | Settings |                   |  |  |
| External Identity Sources | Connection                           | Allowed Domains PassivelD       | Groups   | Advanced Settings |  |  |
| > 🗖 Certificate Auth      | entication f                         | Ndd 🔿 📋 Delete Group Update Sil | D Values |                   |  |  |
| Active Directory          |                                      | Select Groups From Directory    | ∧ SID    |                   |  |  |

Gruppen aus Verzeichnis auswählen

Klicken Sie auf Gruppen aus der Dropdown-Liste abrufen. Checkad.rem-xxx.com/Users/Cert Publisher und klicken Sie auf OK.

| Cisco ISE                                           |                            | Administration - Identity Management                                                                                                    |   |
|-----------------------------------------------------|----------------------------|----------------------------------------------------------------------------------------------------|---|
| Identities Groups External Ide                      | entity Sources Identity Sc | Select Directory Groups                                                                                                    | × |
| Extende Identity Sources   Extende Identity Sources | Connection Allowed Dom     | Select Directory Groups           Interest in select groups from the Directory           Domain at select groups from the Directory           Name         Sole           Interest in select groups from the Directory           Name         Sole           Interest in select groups from the Directory           Interest in select groups from the Directory           Interest in select groups from the Directory           Interest in select groups from the Directory           Interest in selectory of Groups from the Directory           Interest in mean/Directory Orests         S-1-S-21-41193742415-413352000-30442396           Interest in mean/Directory Orests         S-1-S-21-41193742415-413352000-30442396           Interest in mean/Directory Orests         S-1-S-21-41193742415-413352000-30442396           Interest in mean/Directory Orests         S-1-S-21-41193742415-413352000-30442396           Interest in mean/Directory Orests         S-1-S-21-41193742415-413352000-30442396           Interest in mean/Directory Orests         S-1-S-21-41193742415-413352000-30442396           Interest in mean/Directory Orests         S-1-S-21-41193742415-413352000-30442396           Interest in mean/Directory Orests         S-1-S-21-41193742415-413352000-30442396           Interest in mean/Directory Orests         S-1-S-21-41193742415-413352000-30442396           Interest in mean/Directory Orests |   |
|                                                     |                            | Cancel                                                                                                    | ~ |

Zertifikatverleger überprüfen

Schritt 3: Zertifikatauthentifizierungsprofil hinzufügen

Navigieren Sie zu Administration > External Identity Sources > Certificate Authentication Profile, und klicken Sie auf die Schaltfläche Add, um ein neues Zertifikatauthentifizierungsprofil hinzuzufügen.

- Name: cert\_authen\_profile\_test
- Identitätsspeicher: AD\_Join\_Point
- Identität aus Zertifikatattribut verwenden: Betreff Allgemeiner Name.
- Zuordnen des Clientzertifikats zum Zertifikat im Identitätsspeicher: Nur zur Behebung von Identitätsmehrdeutigkeiten.

| =   | Cisco ISE                          | Administration - Identity Management                                                                                                    |  |
|-----|------------------------------------|----------------------------------------------------------------------------------------------------|--|
| lde | entities Groups External Ide       | tity Sources Identity Source Sequences Settings                                                                                                  |  |
|     | External Identity Sources          | Certificate Authentication Profiles List > cert_authen_profile_test                                                                              |  |
|     | < <u>₩</u> •                       | Certificate Authentication Profile                                                                                                    |  |
|     | Certificate Authentication F       |                                                                                                    |  |
|     | <pre>ert_authen_profile_test</pre> | * Name cert_authen_profile_test                                                                                                    |  |
|     | 2 Preloaded_Certificate_Prof       | Description                                                                                                    |  |
|     | Active Directory                   |                                                                                                    |  |
|     | AD_Join_Point                      |                                                                                                    |  |
|     | 🗖 LDAP                             |                                                                                                    |  |
|     | C ODBC                             | Identity Store AD_Join_Point V 🕡                                                                                                    |  |
|     | RADIUS Token                       |                                                                                                    |  |
|     | RSA SecuriD                        | Use Identity From O Certificate Attribute Subject - Common Name V ()                                                                             |  |
|     | SAML Id Providers                  | Any Subject or Alternative Name Attributes in the Certificate (for Active Directory Only)                                                        |  |
|     | Social Login                       | 👻 na fore foren nome recent for a new recent in a new recent for and the new of a monor for the 👻                                                |  |
|     |                                    | Match Client Certificate<br>Against Certificate In<br>Identity Store () Only to resolve identity ambiguity<br>O Always perform binary comparison |  |

Zertifikatauthentifizierungsprofil hinzufügen

Schritt 4: Identitätsquelltext hinzufügen

Navigieren Sie zu Administration > Identity Source Sequences, und fügen Sie eine Identity Source Sequence hinzu.

- Name: Identity\_AD
- Wählen Sie Certificate Authentication Profile: cert\_authen\_profile\_test
- Authentifizierungs-Suchliste: AD\_Join\_Point

#### Cisco ISE

| Identities                                                                 | Groups                                                               | External Identity                                                               | Sources  | Identity Source Seque                        | ences    | Settings |
|----------------------------------------------------------------------------|----------------------------------------------------------------------|---------------------------------------------------------------------------------|----------|----------------------------------------------|----------|----------|
| Identity Source                                                            | e Sequences List                                                     | > Identity_AD                                                                   |          |                                              |          |          |
| <ul> <li>Identity</li> <li>Name</li> <li>Description</li> </ul>            | / Source Se<br>Identi                                                | quence<br>y_AD                                                                  | _        |                                              |          |          |
|                                                                            |                                                                      |                                                                                 |          |                                              |          | li.      |
| <ul> <li>✓ Certifi</li> <li>✓ Se</li> <li>✓ Auther</li> <li>A s</li> </ul> | cate Based<br>lect Certificate A<br>ntication Se<br>et of identity s | Authentication<br>uthentication Profile<br>earch List<br>ources that will be ad | cert_aut | then_profil⊷<br>quence until first authentic | ation su | ucceeds  |
|                                                                            | Available                                                            |                                                                                 | Sel      | lected                                       |          |          |
|                                                                            | Internal Endpo                                                       | ints                                                                            | AD       | _Join_Point                                  | ^        |          |
|                                                                            | Guest Users                                                          |                                                                                 |          |                                              |          |          |
|                                                                            | All_AD_Join_I                                                        | Points                                                                          | >        |                                              |          |          |
|                                                                            |                                                                      |                                                                                 | »<br>«   |                                              |          |          |

Identitätsquellensequenzen hinzufügen

## Schritt 5: Zertifikat in ISE bestätigen

Navigieren Sie zu Administration > Certificates > System Certificates, und bestätigen Sie, dass das Serverzertifikat von der vertrauenswürdigen Zertifizierungsstelle signiert wurde.

| Cisco ISE                                                                   | Administration - System                                                                                                    | 🛕 Evaluation Mode 1 ( Days Q 🔿 💭 🐡 |
|-----------------------------------------------------------------------------|----------------------------------------------------------------------------------------------------|------------------------------------|
| Deployment Licensing                                                        | Certificates Logging Maintenance Upgrade Health Checks Backup & Restore Admin Access Settings                                                                                                    |                                    |
| Certificate Management ~<br>System Certificates                             | Default self-signed samt server cer SAML<br>tificate - CN+SAML_Ise32-01.ad.rem-sy. um.co SAML_Ise32-01.ad.rem-sy. m.co Thu, 2 May 2024 Tu<br>tificate - CN+SAML_Ise32-01.ad.re m m<br>m-sy. sm.com                                                 | e, 1 May 2029 Z                    |
| Trusted Certificates<br>OCSP Client Profile<br>Certificate Signing Requests | CN+Ise32-01ad rem-ry: em.com, ISE Messaging Service Ise32-01ad rem-rsj: I m.com Certificate Services Endpoint Sub C Wed, 1 May 2024 We A - Ise32-01 ad rem-rsj: I m.com Certificate Services Endpoint Sub CA - Ise 32-0180001                      | rd, 2 May 2029 Z<br>Active         |
| Certificate Periodic Check Se Certificate Authority >                       | CN+ise32-01ad rem-sy, t.m.com, Not in use<br>OU-Certificate Services Endpoint Sub C. Wed, 1 May 2024<br>OU-Certificate Services Endpoint Sub C. Wed, 1 May 2024<br>I officiate Services Endpoint<br>Int Sub CA - Ise32-01<br>Int Sub CA - Ise32-01 | rd, 2 May 2029 Z<br>Active         |
|                                                                             | CN+Ise32-01.ad zem-s,   Im.comil Portal Default Portal Certificate Group 🕥 Ise32-01.ad zem-s,   Im.com rootCACommonName Tue, 4 Jun 2024. We rootCACommonName#00004                                                                                 | id, 4 Jun 2025 C                   |
|                                                                             | ise-server-cert-friendly-name Admin, EAP () ise32-01.ad.rem-s it m.com ocsp-ca-common-name Tue, 4 Jun 2024 We Autoentication, BADIUS DTLS, publid, Portal                                                                                          | id, 4 Jun 2025 C                   |

Serverzertifikat

Navigieren Sie zu Administration > Certificates > OCSP Client Profile, und klicken Sie auf Add

(Hinzufügen), um ein neues OCSP-Clientprofil hinzuzufügen.

- Name: ocsp\_test\_profile
- URL des OCSP-Responders konfigurieren: <u>http://winserver.ad.rem-xxx.com/ocsp</u>

| ≡ Cisco ISE                                                                                                    | Administration - System                                                                                                    |                                                                                                    |
|----------------------------------------------------------------------------------------------------|----------------------------------------------------------------------------------------------------|----------------------------------------------------------------------------------------------------|
| Deployment Licensing                                                                                                    | Certificates Logging Maintenance Upgrade Health Checks Backup & Restore Admin Acces                                                                                                    | s Settings                                                                                             |
| Certificate Management ~<br>System Certificates<br>Trusted Certificates<br>OCSP Cilent Profile<br>Certificate Signing Requests<br>Certificate Periodic Check Se | Edit OCSP Profile          * Name       ocsp_test_profile         Description                                                                                                    |                                                                                                    |
| Certificate Authority >                                                                                                    | <ul> <li>Server Connection</li> <li>Enable Secondary Server</li> <li>Always Access Primary Server First</li> <li>Failback to Primary Server After Interval 5 Minutes ()</li> </ul>                                                                                                    |                                                                                                    |
|                                                                                                    | Verificity of the second support Use OCSP URLs specified in Authority Information Access (AIA) Content State Response Support Content State State Sta | ✓ Secondary Server<br>URL http://<br>☑ Enable Nonce Extension Support<br>☑ Validate Response Signature |
|                                                                                                    | Vandate Response Signature                                                                                                    |                                                                                                    |

OCSP-Clientprofil

Navigieren Sie zu Administration > Certificates > Trusted Certificates, und bestätigen Sie, dass die vertrauenswürdige Zertifizierungsstelle in die ISE importiert wurde.

| E Cisco ISE                   |              |                                       |                                                            | Administra    | tion - System              |                            |                  |                  | Evaluation Mode | Days Q | O | <u>7</u> |
|-------------------------------|--------------|---------------------------------------|------------------------------------------------------------|---------------|----------------------------|----------------------------|------------------|------------------|-----------------|--------|---|----------|
| Deployment Licensing          | Certificates | Logging Maintenance U                 | Ipgrade Health                                             | Checks Bac    | kup & Restore Admin A      | ccess Settings             |                  |                  |                 |        |   |          |
|                               | C            | Sisco Manufacturing CA SHA2           | Infrastructure                                             | 02            | Cisco Manufacturing CA SH  | Cisco Root CA M2           | Mon, 12 Nov 2012 | Thu, 12 Nov 2    | Enabled         |        |   | 10       |
| Certificate Management $\sim$ | c            | lisco Root CA 2048                    | Endpoints<br>Infrastructure                                | 5F F8 7B 28 2 | Cisco Root CA 2048         | Cisco Root CA 2048         | Sat, 15 May 2004 | Tue, 15 May 2 @  | Disabled        |        |   | 1        |
| System Certificates           | 0 0          | lisco Root CA 2099                    | Cisco Services                                             | 01 9A 33 58 7 | Cisco Root CA 2099         | Cisco Root CA 2099         | Wed, 10 Aug 2016 | Mon, 10 Aug 🖬    | Enabled         |        |   |          |
| Trusted Certificates          |              | Sisco Root CA M1                      | Cisco Services                                             | 2E D2 0E 73 4 | Cisco Root CA M1           | Cisco Root CA M1           | Wed, 19 Nov 2008 | Sat, 19 Nov 2    | Enabled         |        |   |          |
| Certificate Signing Requests  |              | Sisco Root CA M2                      | Infrastructure<br>Endpoints                                | 01            | Cisco Root CA M2           | Cisco Root CA M2           | Mon, 12 Nov 2012 | Thu, 12 Nov 2    | Enabled         |        |   | 1        |
| Certificate Periodic Check Se | 0 0          | lisco RXC-R2                          | Cisco Services                                             | 01            | Cisco RXC-R2               | Cisco RXC-R2               | Thu, 10 Jul 2014 | Mon, 10 Jul 2 🖬  | Enabled         |        |   | 1        |
| Certificate Authority         | c            | N=root_ca_common_name, OU=cisc        | Infrastructure<br>Cisco Services<br>Endpoints<br>AdminAuth | 20 BF 12 86 F | root_ca_common_name        | root_ca_common_name        | Thu, 16 May 2024 | Tue, 16 May 2 🛛  | Enabled         |        |   |          |
|                               | c            | N=rootCACommonName#rootCACom          | Infrastructure<br>Cisco Services<br>Endpoints<br>AdminAuth | 21 31 D3 DE   | rootCACommonName           | rootCACommonName           | Tue, 4 Jun 2024  | Sun, 4 Jun 20 🛛  | Enabled         |        |   |          |
|                               |              | efault self-signed server certificate | Endpoints<br>Infrastructure                                | 37 66 FC 29   | ise32-01.ad.rem-system.com | ise32-01.ad.rem-system.com | Thu, 2 May 2024  | Sat, 2 May 20    | Enabled         |        |   |          |
|                               |              | NgiCert Global Root CA                | Cisco Services                                             | 08 38 E0 56 9 | DigiCert Global Root CA    | DigiCert Global Root CA    | Fri, 10 Nov 2006 | Mon, 10 Nov 🗧    | Enabled         |        |   |          |
|                               |              | NgiCert Global Root G2 CA             | Cisco Services                                             | 03 3A F1 E6   | DigiCert Global Root G2    | DigiCert Global Root G2    | Thu, 1 Aug 2013  | Fri, 15 Jan 20 🖬 | Enabled         |        |   | 1        |
|                               |              | NgiCert root CA                       | Endpoints<br>Infrastructure                                | 02 AC 5C 26   | DigiCert High Assurance EV | DigiCert High Assurance EV | Fri, 10 Nov 2006 | Mon, 10 Nov 🛛    | Enabled         |        |   | 1        |
|                               |              | NgiCert SHA2 High Assurance Server    | Endpoints<br>Infrastructure                                | 04 E1 E7 A4   | DigiCert SHA2 High Assuran | DigiCert High Assurance EV | Tue, 22 Oct 2013 | Sun, 22 Oct 2 🛛  | Enabled         |        |   |          |
|                               |              | denTrust Commercial Root CA 1         | Cisco Services                                             | 0A 01 42 80 0 | IdenTrust Commercial Root  | IdenTrust Commercial Root  | Fri, 17 Jan 2014 | Tue, 17 Jan 2 🖬  | Enabled         |        |   | 1        |
|                               | •            | csp-ca-friendly-name                  | Cisco Services<br>Endpoints                                | 1A 12 1D 58   | ocsp-ca-common-name        | ocsp-ca-common-name        | Tue, 4 Jun 2024  | Sun, 4 Jun 20 🖪  | Enabled         |        |   |          |

Vertrauenswürdige Zertifizierungsstelle

Überprüfen Sie die Zertifizierungsstelle, und klicken Sie auf die Schaltfläche Bearbeiten, und geben Sie die Details der OCSP-Konfiguration für die Zertifikatsstatusvalidierung ein.

- Validierung gegenüber OCSP-Service: ocsp\_test\_profile
- Anfrage ablehnen, wenn OCSP den Status UNBEKANNT zurückgibt: prüfen
- Lehnen Sie die Anfrage ab, wenn der OCSP-Responder nicht erreichbar ist: Überprüfen

| = Cisco ISE                   |                               |                                     | Administration - Sys               | stem                             |                                        |
|-------------------------------|-------------------------------|-------------------------------------|------------------------------------|----------------------------------|----------------------------------------|
| Deployment Licensing          | Certificates Logging Ma       | intenance Upgrade H                 | ealth Checks Backup & Re           | store Admin Access               | Settings                               |
|                               | Issuer                        |                                     |                                    |                                  |                                        |
| Certificate Management        |                               |                                     |                                    |                                  |                                        |
| System Certificates           | * Friendly Name               | ocsp-ca-friendly-name               |                                    |                                  |                                        |
| Trusted Certificates          |                               |                                     |                                    |                                  |                                        |
| OCSP Client Profile           | Status                        | Enabled 🗸                           |                                    |                                  |                                        |
| Certificate Signing Requests  | Description                   |                                     |                                    |                                  |                                        |
| Certificate Periodic Check Se |                               |                                     |                                    |                                  |                                        |
|                               | Subject                       | CN=ocsp-ca-common-name              |                                    |                                  |                                        |
| Certificate Authority         | Issuer                        | CN=ocsp+ca-common-name              |                                    |                                  |                                        |
|                               | Valid From                    | Tue, 4 Jun 2024 13:52:00 JST        |                                    |                                  |                                        |
|                               | Valid To (Expiration)         | Sun, 4 Jun 2034 13:52:00 JST        |                                    |                                  |                                        |
|                               | Serial Number                 | 1A 12 1D 58 59 6C 75 1B             |                                    |                                  |                                        |
|                               | Signature Algorithm           | SHA256withRSA                       |                                    |                                  |                                        |
|                               | Key Length                    | 2048                                |                                    |                                  |                                        |
|                               | ing congr                     | 2010                                |                                    |                                  |                                        |
|                               |                               |                                     |                                    |                                  |                                        |
|                               | Usage                         |                                     |                                    |                                  |                                        |
|                               |                               |                                     |                                    |                                  |                                        |
|                               |                               | Trusted For:                        |                                    |                                  |                                        |
|                               |                               | Trust for authentication within ISE | 1                                  |                                  |                                        |
|                               |                               | Trust for client authenticatio      | n and Syslog                       |                                  |                                        |
|                               |                               | Trust for certificate be            | ased admin authentication          |                                  |                                        |
|                               |                               | Trust for authentication of Cisco   | Services                           |                                  |                                        |
|                               |                               |                                     |                                    |                                  |                                        |
|                               | Certificate Status Validation |                                     |                                    |                                  |                                        |
|                               |                               |                                     |                                    |                                  |                                        |
|                               |                               | To verify certificates, enable the  | methods below. If both are enabled | d, OCSP will always be tried fir | ist.                                   |
|                               |                               | OCSP Configuration                  |                                    |                                  |                                        |
|                               |                               |                                     |                                    |                                  |                                        |
|                               |                               | Validate against OCSP Service       | ocsp_test_profile ~                |                                  |                                        |
|                               |                               | Reject the request if OCSP          | returns UNKNOWN status             |                                  |                                        |
|                               |                               | Reject the request if OCSP          | Responder is unreachable           |                                  |                                        |
|                               |                               | Certificate Revocation List Cor     | figuration                         |                                  |                                        |
|                               |                               | Download CRL                        |                                    |                                  |                                        |
|                               |                               |                                     |                                    |                                  |                                        |
|                               |                               | CRL Distribution URL                |                                    |                                  |                                        |
|                               |                               |                                     | Automatically 5                    | Minutes                          | <ul> <li>before expiration.</li> </ul> |
|                               |                               | Retrieve CRL                        |                                    | marystra                         | . verere ergerditett.                  |
|                               |                               |                                     | C Every 1                          | Hours                            | ~                                      |
|                               |                               | If download failed wait             | 10                                 | Minutes                          | <ul> <li>before retry.</li> </ul>      |
| Validiarung das Zartifik      | i ataatatu a                  |                                     |                                    |                                  |                                        |

Validierung des Zertifikatsstatus

Schritt 6: Zulässige Protokolle hinzufügen

Navigieren Sie zu Policy > Results > Authentication > Allowed Protocols, bearbeiten Sie die Liste der Standard-Netzwerkzugriffsdienste, und aktivieren Sie dann Allow EAP-TLS.

#### Cisco ISE

Policy · Policy Elements

| Dictionaries                        | Conditions | Results                                                                                                    |
|-------------------------------------|------------|----------------------------------------------------------------------------------------------------|
| Authentication<br>Allowed Protocols | Ň          | Allowed Protocols Services List > Default Network Access Allowed Protocols                                                                                                    |
| Authorization                       | >          | Name Default Network Access                                                                                                    |
| Profiling                           | >          | Description Default Allowed Protocol Service                                                                                                    |
| Posture                             | >          |                                                                                                    |
| <b>Client Provisioning</b>          | >          | V Allowed Protocols                                                                                                    |
|                                     |            | Authentication Bypass<br>Process Host Lookup ()<br>Authentication Protocols<br>Allow PAP/ASCII<br>Allow CHAP<br>Allow MS-CHAPv1<br>Allow MS-CHAPv2<br>Allow EAP-MDS<br>Allow EAP-MDS<br>Allow EAP-TLS<br>Allow EAP-TLS<br>Proactive session ficket update will occur after 90 % of Time To Live has expired<br>Allow LEAP<br>Proactive session ticket update will occur after 90 % of Time To Live has expired<br>Allow EAP-ADS<br>Allow EAP-ADS<br>Allow EAP-ADS<br>Allow EAP-TLS<br>Proactive session ticket update will occur after 90 % of Time To Live has expired<br>Allow LEAP<br>PAP Inner Methods<br>Allow EAP-ADS-CHAPv2<br>Allow EAP-ADS-CHAPv2<br>Allow EAP-GTC<br>Allow EAP-TLS<br>Allow EAP-TLS<br>Allow EAP-TLS<br>Allow EAP-GTC<br>Allow EAP-TLS<br>Allow EAP-TLS<br>Allow EAP-TLS<br>Allow EAP-TLS<br>Allow EAP-TLS<br>Allow EAP-GTC<br>Allow EAP-TLS<br>Allow EAP-TLS |

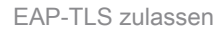

Schritt 7. Policy Set hinzufügen

Navigieren Sie zu Policy > Policy Sets, und klicken Sie auf +, um einen Policy Set hinzuzufügen.

- Richtliniensatzname: EAP-TLS-Test
- Bedingungen: Network Access Protocol ENTSPRICHT RADIUS
- · Zulässige Protokolle/Serversequenz: Standard-Netzwerkzugriff

| ≡ Cisco ISE                        | Policy - Policy Sets                    | 🛕 Evaluation Mode : 1 Days Q. 🛞 👾                     |
|------------------------------------|-----------------------------------------|-------------------------------------------------------|
| Policy Sets                        |                                         | Reset Reset Policyset Hitcounts Save                  |
| Status Policy Set Name Description | Conditions                              | Allowed Protocols / Server Sequence Hits Actions View |
| Q Search                           |                                         |                                                       |
| Satulläules                        | 2 Network Access Protocol EQUALS RACIUS | Default Network Access 🥒 + 🤧 🚳 🕨                      |

Policy Set hinzufügen

Schritt 8: Authentifizierungsrichtlinie hinzufügen

Navigieren Sie zu Policy Sets, und klicken Sie auf EAP-TLS-Test, um eine Authentifizierungsrichtlinie hinzuzufügen.

- Regelname: EAP-TLS-Authentifizierung
- Bedingungen: Network Access EAPAuthentication ENTSPRICHT EAP-TLS UND Wired\_802.1 X
- Verwenden: Identity\_AD

| $\sim$ Authentication Policy (2) |                                                    |             |      |         |
|----------------------------------|----------------------------------------------------|-------------|------|---------|
| Status Rule Name                 | Conditions                                         | Use         | Hits | Actions |
| Q Search                         |                                                    |             |      |         |
|                                  | 22 Network Access EasAuthentication EQUALS EAP-TLS | Identity_AD |      |         |
| EAP-TLS-Authentication           | AND Weed_802.1X                                    | > Options   | 26   | 傪       |

Authentifizierungsrichtlinie hinzufügen

## Schritt 9. Autorisierungsrichtlinie hinzufügen

Navigieren Sie zu Policy Sets, und klicken Sie auf EAP-TLS-Test, um eine Autorisierungsrichtlinie hinzuzufügen.

- Regelname: EAP-TLS-Autorisierung
- Bedingungen: ZERTIFIKAT Betreff Common Name EQUALS clientcertCN
- Ergebnisse: PermitAccess

| ✓ Authorization Pol | icy (2)              |                                                       |              |     |                  |            |      |         |
|---------------------|----------------------|-------------------------------------------------------|--------------|-----|------------------|------------|------|---------|
|                     |                      |                                                       | Results      |     |                  |            |      |         |
| Status R            | ule Name             | Conditions                                            | Profiles     |     | Security Groups  |            | Hits | Actions |
| Q Search            |                      |                                                       |              |     |                  |            |      |         |
| <b>O</b> E          | AP-TLS-Authorization | CERTIFICATE-Subject - Common Name EQUALS clientcertCN | PermitAccess | 0 + | Select from list | <i>e</i> + | 17   |         |

Autorisierungsrichtlinie hinzufügen

# Überprüfung

# Schritt 1: Authentifizierungssitzung bestätigen

Führenshow authentication sessions interface GigabitEthernet1/0/3 details Sie den Befehl aus, um die Authentifizierungssitzung in C1000 zu bestätigen.

### <#root>

Switch#

show authentication sessions interface GigabitEthernet1/0/3 details

Interface: GigabitEthernet1/0/3 MAC Address: b496.9114.398c IPv6 Address: Unknown IPv4 Address: 192.168.10.10 User-Name: clientcertCN Status: Authorized Domain: DATA Oper host mode: multi-auth Oper control dir: both Session timeout: N/A Restart timeout: N/A Periodic Acct timeout: N/A Session Uptime: 111s Common Session ID: 01C2006500000933E4E87D9 Acct Session ID: 0x0000078 Handle: 0xB6000043 Current Policy: POLICY\_Gi1/0/3 Local Policies: Service Template: DEFAULT\_LINKSEC\_POLICY\_SHOULD\_SECURE (priority 150) Server Policies: Method status list: Method State dot1x Authc Success

#### Schritt 2: RADIUS-Live-Protokoll bestätigen

Navigieren Sie zu **Operations > RADIUS > Live Logs (Vorgänge > RADIUS > Live-**Protokolle) in der ISE-GUI, und bestätigen Sie das Live-Protokoll zur Authentifizierung.

| ■ Cisco ISE                                                         |                                 | Operations - RADIUS                                               | Evaluation Mode 70 Days                            | Q (0) 59 (4)                              |
|---------------------------------------------------------------------|---------------------------------|-------------------------------------------------------------------|----------------------------------------------------|-------------------------------------------|
| Live Logs Live Sessions                                             |                                 |                                                                   |                                                    |                                           |
| Misconfigured Supplicants 🕕                                         | Misconfigured Network Devices ① | RADIUS Drops 💿                                                    | Client Stopped Responding 🕡                        | Repeat Counter ①                          |
| 0                                                                   | 0                               | 0                                                                 | 0                                                  | 0                                         |
| $\mathcal{G}$ $\begin{tabular}{lllllllllllllllllllllllllllllllllll$ |                                 |                                                                   | Refresh Show Latest 50 reco                        | ✓ Within<br>Last 24 hours ↓<br>Filter ↓ ② |
| Time Status                                                         | Details Repea Identity          | Endpoint ID Endpoint Authentication Policy                        | Authorization Policy Authorizatio                  | IP Address                                |
| ×                                                                   | ✓ Identity                      | Endpoint ID Endpoint Pr Authentication Policy                     | Authorization Policy Authorization Pi              | IP Address 🗸 🗸                            |
| Jun 05, 2024 09:43:36.3 🔵                                           | a 0 clientcertCN                | 84:96:91:14:3 Intel-Device EAP-TLS-Test >> EAP-TLS-Authentication | EAP-TLS-Test >> EAP-TLS-Authorization PermitAccess | 192.168.10.10                             |
| Jun 05, 2024 09:43:33.2                                             | a clientcertCN                  | 84:96:91:14:3 Intel-Device EAP+TLS+Test >> EAP+TLS+Authentication | EAP-TLS-Test >> EAP-TLS-Authorization PermitAccess |                                           |

Radius-Live-Protokoll

Bestätigen Sie das detaillierte Live-Protokoll der Authentifizierung.

#### Cisco ISE

| Overview              |                                        |
|-----------------------|----------------------------------------|
| Event                 | 5200 Authentication succeeded          |
| Username              | clientcertCN                           |
| Endpoint Id           | B4:96:91:14:39:8C @                    |
| Endpoint Profile      | Intel-Device                           |
| Authentication Policy | EAP-TLS-Test >> EAP-TLS-Authentication |
| Authorization Policy  | EAP-TLS-Test >> EAP-TLS-Authorization  |
| Authorization Result  | PermitAccess                           |

#### Authentication Details

| Source Timestamp                 | 2024-06-05 09:43:33.268                                                          |
|----------------------------------|----------------------------------------------------------------------------------|
| Received Timestamp               | 2024-06-05 09:43:33.268                                                          |
| Policy Server                    | ise32-01                                                                         |
| Event                            | 5200 Authentication succeeded                                                    |
| Username                         | clientcertCN                                                                     |
| Endpoint Id                      | B4:96:91:14:39:8C                                                                |
| Calling Station Id               | B4-96-91-14-39-8C                                                                |
| Endpoint Profile                 | Intel-Device                                                                     |
| Authentication Identity<br>Store | AD_Join_Point                                                                    |
| Identity Group                   | Profiled                                                                         |
| Audit Session Id                 | 01C20065000000933E4E87D9                                                         |
| Other Australia                  |                                                                                  |
| Other Attributes                 |                                                                                  |
| ConfigVersionId                  | 167                                                                              |
| DestinationPort                  | 1645                                                                             |
| Protocol                         | Radius                                                                           |
| NAS-Port                         | 50103                                                                            |
| Framed-MTU                       | 1500                                                                             |
| State                            | 37CPMSessionID=01C20065000000933E4E87D9;31SessionI<br>D=ise32-01/506864164/73;   |
| AD-User-Resolved-Identities      | clientcertCN@ad.rem-s;=:em.com                                                   |
| AD-User-Candidate-<br>Identities | clientcertCN@ad.rem-sy:.tem.com                                                  |
| TotalAuthenLatency               | 324                                                                              |
| ClientLatency                    | 80                                                                               |
| AD-User-Resolved-DNs             | CN=clientcert CN,CN=Users,DC=ad,DC=rem-<br>st- <tem,dc=com< th=""></tem,dc=com<> |
| AD-User-DNS-Domain               | ad.rem-sy ; tem.com                                                              |
| AD-User-NetBios-Name             | AD                                                                               |
| IsMachineldentity                | false                                                                            |
| AD-User-SamAccount-Name          | clientcertCN                                                                     |
| AD-User-Qualified-Name           | clientcertCN@ad.rem-sy:::+m.com                                                  |
| AD-User-SamAccount-Name          | clientcertCN                                                                     |
| AD-User-Qualified-Name           | clientcertCN@ad.rem-sy*t:m.com                                                   |
| TLSCipher                        | ECDHE-RSA-AES256-GCM-SHA384                                                      |
| TLSVersion                       | TLSv1.2                                                                          |
| DTLSSupport                      | Unknown                                                                          |
| Subject                          | CN=clientcertCN                                                                  |
|                                  |                                                                                  |

CN+ocsp-ca-common-name

#### Steps 11001 Received RADIUS Access-Request 11017 RADIUS created a new session 15049 Evaluating Policy Group 15008 Evaluating Service Selection Policy 11507 Extracted EAP-Response/Identity 12500 Prepared EAP-Request proposing EAP-TLS with challenge 12625 Valid EAP-Key-Name attribute received 11006 Returned RADIUS Access-Challenge 11001 Received RADIUS Access-Request 11018 RADIUS is re-using an existing session 12502 Extracted EAP-Response containing EAP-TLS challengeresponse and accepting EAP-TLS as negotiated 12800 Extracted first TLS record; TLS handshake started 12545 Client requested EAP-TLS session ticket The EAP-TLS session ticket received from supplicant 12542 while the stateless session resume is disabled. Performing full authentication 12805 Extracted TLS ClientHello message 12806 Prepared TLS ServerHello message 12807 Prepared TLS Certificate message 12808 Prepared TLS ServerKeyExchange message 12809 Prepared TLS CertificateRequest message 12810 Prepared TLS ServerDone message 12505 Prepared EAP-Request with another EAP-TLS challenge 11006 Returned RADIUS Access-Challenge 11001 Received RADIUS Access-Request 11018 RADIUS is re-using an existing session 12504 Extracted EAP-Response containing EAP-TLS challengeresponse 12988 Take OCSP servers list from OCSP service configuration -certificate for clientcertCN 12550 Sent an OCSP request to the primary OCSP server for the CA - External OCSP Server 12553 Received OCSP response - certificate for clientcertCN 12554 OCSP status of user certificate is good - certificate for clientcertCN 12811 Extracted TLS Certificate message containing client certificate 12812 Extracted TLS ClientKevExchange message

12813 Extracted TLS CertificateVerify message

12803 Extracted TLS ChangeCipherSpec message

24432 Looking up user in Active Directory - AD\_Join\_Point 24325 Resolving identity - clientcertCN

- 24313
   Search for matching accounts at join point ad.remsr. imm.com

   24319
   Single matching account found in forest - ad.remsr. thm.com

   24323
   Identity resolution detected single matching account
- 24700 Identity resolution by certificate succeeded -AD\_Join\_Point 22037 Authentication Passed
- 12506
   EAP-TLS authentication succeeded

   24715
   ISE has not confirmed locally previous successful machine authentication for user in Active Directory

   15036
   Evaluating Authorization Policy
- 24209 Looking up Endpoint in Internal Endpoints IDStore clientcertCN 15036 Evaluating Authorization Policy
- 24209 Looking up Endpoint in Internal Endpoints IDStore clientcertCN 24211 Found Endpoint in Internal Endpoints IDStore
- 15016 Selected Authorization Profile PermitAccess

22081 Max sessions policy passed

- 22080 New accounting session created in Session cache
- 11503 Prepared EAP-Success
- 11002 Returned RADIUS Access-Accept

Authentifizierungsdetails

Issuer

Crypto,2024-06-05 09:43:33,064,DEBUG,0x7f9822961700,NIL-CONTEXT,Crypto::Result=0, CryptoLib.CSSL.OCSP Callback -

starting OCSP request to primary

,SSL.cpp:1444 Crypto,2024-06-05 09:43:33,064,DEBUG,0x7f9822961700,NIL-CONTEXT,Crypto::Result=0, Crypto.OcspClient::pe

Start processing OCSP request

,

URL=<u>http://winserver.ad.rem-xxx.com/ocsp</u>

, use nonce=1,0cspClient.cpp:144

Crypto, 2024-06-05 09:43:33, 104, DEBUG, 0x7f9822961700, NIL-CONTEXT, Crypto::Result=0, Crypto.0cspClient::pe

Received OCSP server response

,0cspClient.cpp:411 Crypto,2024-06-05 09:43:33,104,DEBUG,0x7f9822961700,NIL-CONTEXT,Crypto::Result=0, Crypto.0cspClient::pe

Crypto,2024-06-05 09:43:33,104,DEBUG,0x7f9822961700,NIL-CONTEXT,Crypto::Result=0, Crypto.OcspClient::pe Crypto,2024-06-05 09:43:33,104,DEBUG,0x7f9822961700,NIL-CONTEXT,Crypto::Result=0, Crypto.OcspClient::pe

Crypto,2024-06-05 09:43:33,104,DEBUG,0x7f9822961700,NIL-CONTEXT,Crypto::Result=0, Crypto.OcspClient::pe Crypto,2024-06-05 09:43:33,104,DEBUG,0x7f9822961700,NIL-CONTEXT,Crypto::Result=0, Crypto.OcspClient::pe

Crypto,2024-06-05 09:43:33,104,DEBUG,0x7f9822961700,NIL-CONTEXT,Crypto::Result=0, Crypto.OcspClient::pe

User certificate status: Good

,OcspClient.cpp:598
Crypto,2024-06-05 09:43:33,104,DEBUG,0x7f9822961700,NIL-CONTEXT,Crypto::Result=0, CryptoLib.CSSL.OCSP C

perform OCSP request succeeded

, status: Good,SSL.cpp:1684

// Radius session
Radius,2024-06-05 09:43:33,120,DEBUG,0x7f982d7b9700,cntx=0000017387,sesn=ise32-01/506864164/73,CPMSessi

Code=1(AccessRequest)

Identifier=238 Length=324 [1] User-Name - value: [

#### clientcertCN

] [4] NAS-IP-Address - value: [1.x.x.101] [5] NAS-Port - value: [50103] [24] State - value: [37CPMSessionID=01C20065000000933E4E87D9;31SessionID=ise32-01/506864164/73;] [87] NAS-Port-Id - value: [GigabitEthernet1/0/3]

Radius, 2024-06-05 09:43:33, 270, DEBUG, 0x7f982d9ba700, cntx=0000017387, sesn=ise32-01/506864164/73, CPMSessi

Code=2(AccessAccept)

Identifier=238 Length=294
[1] User-Name - value: [clientcertCN]

Radius, 2024-06-05 09:43:33, 342, DEBUG, 0x7f982d1b6700, cntx=0000017401, sesn=ise32-01/506864164/74, CPMSessie

Code=4(AccountingRequest)

```
Identifier=10 Length=286
[1] User-Name - value: [clientcertCN]
[4] NAS-IP-Address - value: [1.x.x.101]
[5] NAS-Port - value: [50103]
[40] Acct-Status-Type - value: [Interim-Update]
[87] NAS-Port-Id - value: [GigabitEthernet1/0/3]
[26] cisco-av-pair - value: [audit-session-id=01C2006500000933E4E87D9]
[26] cisco-av-pair - value: [method=dot1x] ,RADIUSHandler.cpp:2455
```

Radius, 2024-06-05 09:43:33, 350, DEBUG, 0x7f982e1be700, cntx=0000017401, sesn=ise32-01/506864164/74, CPMSessi

#### Code=5(AccountingResponse)

Identifier=10 Length=20,RADIUSHandler.cpp:2455

#### 2. TCP-Dump

Im TCP-Dump in der ISE erwarten Sie Informationen zur OCSP-Antwort und zur Radius-Sitzung.

#### OCSP-Anfrage und -Antwort:

| No. | Time                           | Identification | Source     | S.Port Destination | D.Port Time | to Live Protocol | Length TCP | Se Next se | CP.Ac Info   |  |
|-----|--------------------------------|----------------|------------|--------------------|-------------|------------------|------------|------------|--------------|--|
| +   | 140 2024-06-05 00:43:33.093523 | 0x0295 (661)   | 1.1181     | 25844 1.1 1        | 80          | 64 OCSP          | 262        | 1 197      | 1 Request    |  |
| •   | 141 2024-06-05 00:43:33.104108 | 0x0117 (279)   | 1.1 ? 0.57 | 80 1.1 181         | 25844       | 128 OCSP         | 1671       | 1 1607     | 197 Response |  |

Paketerfassung von OCSP-Anfragen und -Antworten

| >                                                                                                    | Frame 141: 1671 bytes on wire (13368 bits), 1671 bytes captured (13368 bits)                    |  |  |  |  |  |                                           |                                            |  |  |  |  |  |
|----------------------------------------------------------------------------------------------------|-------------------------------------------------------------------------------------------------|--|--|--|--|--|-------------------------------------------|--------------------------------------------|--|--|--|--|--|
| >                                                                                                    | Ethernet II, Src: VMware_98:c9:91 (00:50:56:98:c9:91), Dst: VMware_98:57:1c (00:50:56:98:57:1c) |  |  |  |  |  |                                           |                                            |  |  |  |  |  |
| >                                                                                                    | Internet Protocol Version 4, Src: 1.1. 1.57, Dst: 1.131.181                                     |  |  |  |  |  |                                           |                                            |  |  |  |  |  |
| >                                                                                                    | ransmission Control Protocol, Src Port: 80, Dst Port: 25844, Seq: 1, Ack: 197, Len: 1605        |  |  |  |  |  |                                           |                                            |  |  |  |  |  |
| >                                                                                                    | Hypertext Transfer Protocol                                                                     |  |  |  |  |  |                                           |                                            |  |  |  |  |  |
| v                                                                                                    | Online Certificate Status Protocol                                                              |  |  |  |  |  |                                           |                                            |  |  |  |  |  |
|                                                                                                    | responseStatus: successful (0)                                                                  |  |  |  |  |  |                                           |                                            |  |  |  |  |  |
|                                                                                                    | ✓ responseBytes                                                                                 |  |  |  |  |  |                                           |                                            |  |  |  |  |  |
|                                                                                                    | ResponseType Id: 1.3.6.1.5.5.7.48.1.1 (id-pkix-ocsp-basic)                                      |  |  |  |  |  |                                           |                                            |  |  |  |  |  |
|                                                                                                    | ✓ BasicOCSPResponse                                                                             |  |  |  |  |  |                                           |                                            |  |  |  |  |  |
|                                                                                                    | ✓ tbsResponseData                                                                               |  |  |  |  |  |                                           |                                            |  |  |  |  |  |
| <pre>&gt; responderID: byKey (2) producedAt: Jun 5, 2024 09:43:33.000000000 &gt; responses: 1 item &gt; SingleResponse &gt; contID</pre> |                                                                                                 |  |  |  |  |  |                                           |                                            |  |  |  |  |  |
|                                                                                                    |                                                                                                 |  |  |  |  |  |                                           | > certStatus: good (0)                     |  |  |  |  |  |
|                                                                                                    |                                                                                                 |  |  |  |  |  | cnisopoace: Jun 4, 2024 16:05:00.00000000 |                                            |  |  |  |  |  |
|                                                                                                    |                                                                                                 |  |  |  |  |  |                                           | nextUpdate: Jul 4, 2024 16:05:00.000000000 |  |  |  |  |  |
|                                                                                                    |                                                                                                 |  |  |  |  |  |                                           | ✓ responseExtensions: 1 item               |  |  |  |  |  |
|                                                                                                    |                                                                                                 |  |  |  |  |  |                                           |                                            |  |  |  |  |  |

Erfassen der Details der OCSP-Antwort

#### Radius-Sitzung:

| 146 2024-06-05 00:43:33.118175 | 0x9bc6 (39878) | 1.177.101     | 67181 1.17        | 1645 | 255 RADIUS | 366 | Access-Request id=238     |
|--------------------------------|----------------|---------------|-------------------|------|------------|-----|---------------------------|
| 185 2024-06-05 00:43:33.270244 | 0x033d (829)   | 1.1           | 67181 1.:^^.^.101 | 1645 | 64 RADIUS  | 336 | Access-Accept id=238      |
| 187 2024-06-05 00:43:33.341233 | 0x9bc7 (39879) | 1.1.1.1.1.101 | 1646 1            | 1646 | 255 RADIUS | 328 | Accounting-Request id=10  |
| 188 2024-06-05 00:43:33.350936 | 0x037a (890)   | 1.17181       | 1646 1.: )101     | 1646 | 64 RADIUS  | 62  | Accounting-Response id=10 |
| 267 2024-06-05 00:43:36.359621 | 0x9bc8 (39880) | 1.104.0.101   | 1646 1.1JK.J.181  | 1646 | 255 RADIUS | 334 | Accounting-Request id=11  |
| 268 2024-06-05 00:43:36.369035 | 0x0489 (1161)  | 1.1 1.1.181   | 1646 1.174 ).101  | 1646 | 64 RADIUS  | 62  | Accounting-Response id=11 |

Paketerfassung der RADIUS-Sitzung

#### Zugehörige Informationen

Konfigurieren der EAP-TLS-Authentifizierung mit der ISE

Konfigurieren von TLS/SSL-Zertifikaten in der ISE

# Informationen zu dieser Übersetzung

Cisco hat dieses Dokument maschinell übersetzen und von einem menschlichen Übersetzer editieren und korrigieren lassen, um unseren Benutzern auf der ganzen Welt Support-Inhalte in ihrer eigenen Sprache zu bieten. Bitte beachten Sie, dass selbst die beste maschinelle Übersetzung nicht so genau ist wie eine von einem professionellen Übersetzer angefertigte. Cisco Systems, Inc. übernimmt keine Haftung für die Richtigkeit dieser Übersetzungen und empfiehlt, immer das englische Originaldokument (siehe bereitgestellter Link) heranzuziehen.